# TMS-4 Software Install

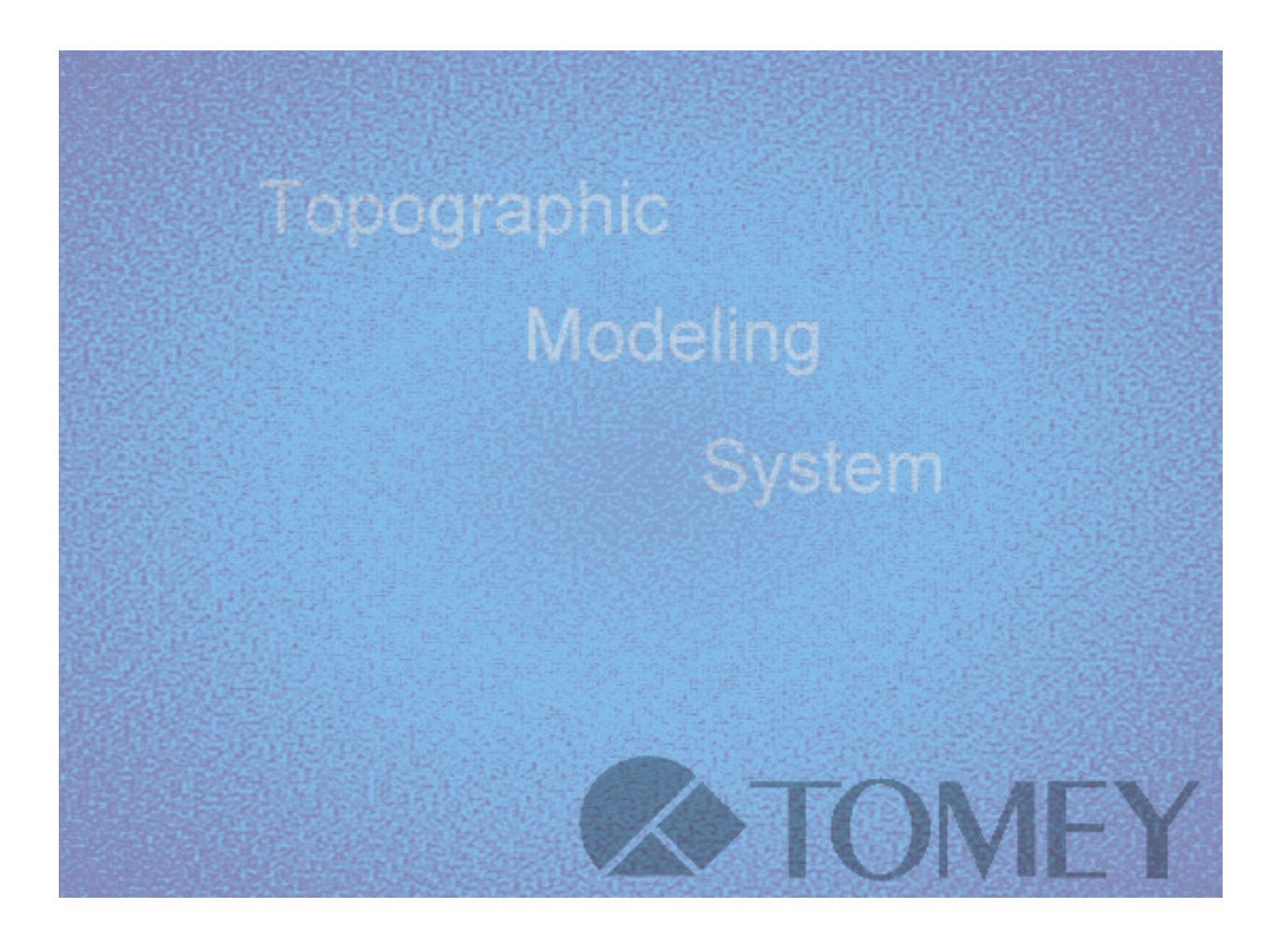

### System requirements

Operating System: Windows 2000, WindowsXP

| CPU:                                                  | Pentium 600MHz minimum required. 1GHz or higher processor |
|-------------------------------------------------------|-----------------------------------------------------------|
|                                                       | clock speed recommended.                                  |
| RAM:                                                  | 256MB minimum required. 512MB or higher recommended.      |
| HDD: 100MB of available space to install TMS software |                                                           |
|                                                       | 25GB of available space to store up to 50,000 Exams.      |
| CD-ROM drive:                                         | Required to install the Software and Calibration data     |
| Parallel Port:                                        | ECP supported Parallel port required.                     |
|                                                       |                                                           |

MDAC: The latest version required.

(Microsoft Data Access Components)

## Step1:Setup Drivers

TMS-4 driver should be installed, prior to installing TMS software. Select your Operating System and follow the instructions.

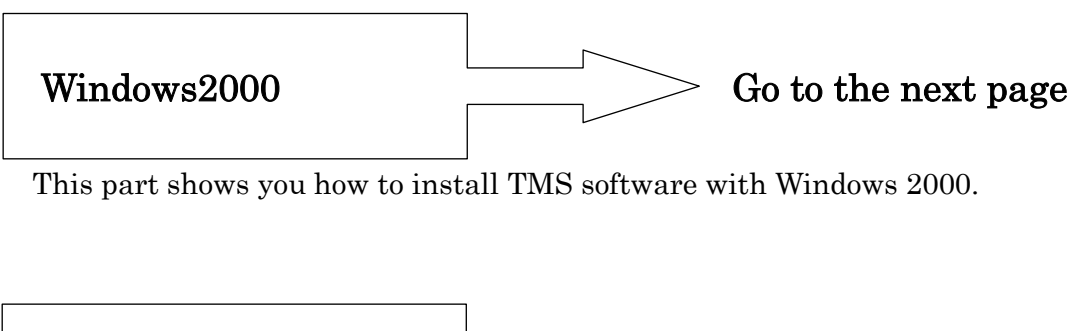

WindowsXP Go to the page 11

This part shows you how to install TMS software with Windows XP

#### Windows2000

- 1 Start Windows2000 operated PC (Log in as Administartors)
- 2 Insert TMS-4 Software CD-ROM onto CD-ROM drive
- **3** Right click on "MyComputer", select "Properties" to show the system properties.

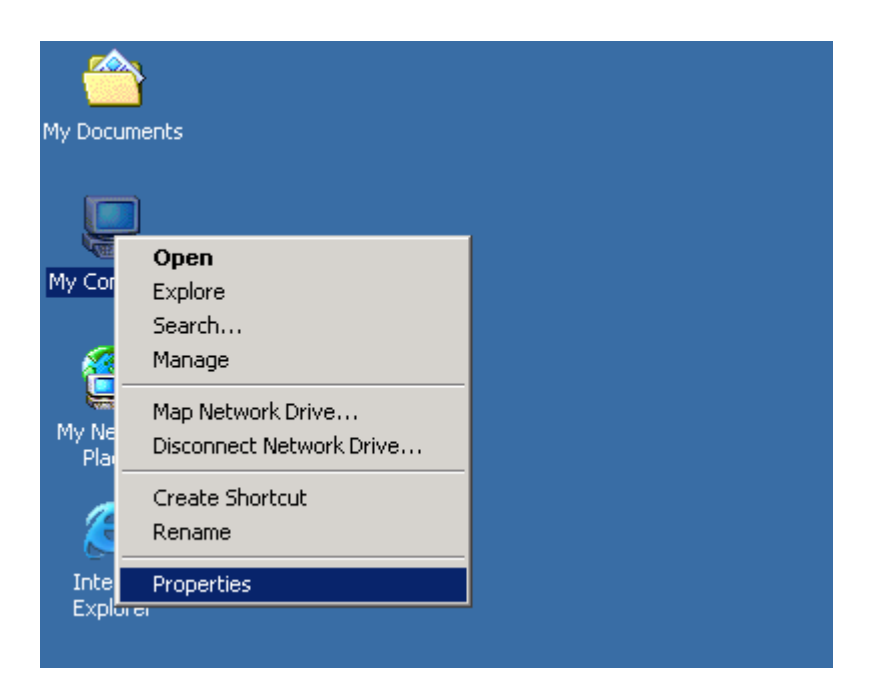

4 Click on Hardware tab and click Device Manager... to go to Device Manager

| System Properties                                                                                                    | ? ×                                           |  |  |  |  |
|----------------------------------------------------------------------------------------------------|-----------------------------------------------|--|--|--|--|
| General Network Identification Hardware User Profiles Advanced                                                                                     |                                               |  |  |  |  |
|                                                                                                    |                                               |  |  |  |  |
| Hardware Wizard                                                                                                    |                                               |  |  |  |  |
| The Hardware wizard helps you install, uninstall, repair,<br>unplug, eject, and configure your hardware.                                           |                                               |  |  |  |  |
| Hardware Wizard                                                                                                    |                                               |  |  |  |  |
| Device Manager                                                                                                    |                                               |  |  |  |  |
| The Device Manager lists all the hardware devices installed<br>on your computer. Use the Device Manager to change the<br>properties of any device. |                                               |  |  |  |  |
| Driver <u>Signing</u> <u>D</u> evice Manager                                                                                                    | Driver <u>S</u> igning <u>D</u> evice Manager |  |  |  |  |
| Hardware Profiles                                                                                                    |                                               |  |  |  |  |
| Hardware profiles provide a way for you to set up and store different hardware configurations.                                                     |                                               |  |  |  |  |
| Hardware <u>P</u> rofiles                                                                                                    |                                               |  |  |  |  |
|                                                                                                    |                                               |  |  |  |  |
| OK Cancel App                                                                                                    | dy                                            |  |  |  |  |

5 Double Click "Ports (COM & LPT)" and check there is "ECP Printer Port (LPT1)"

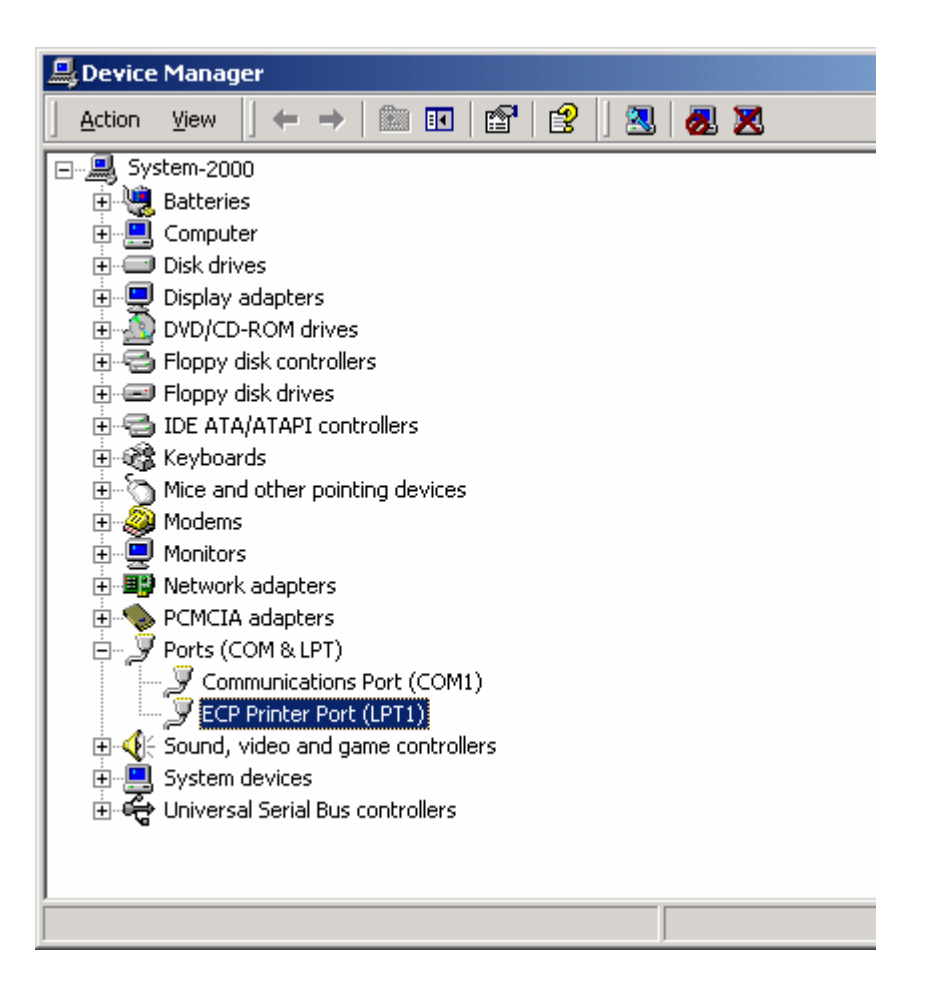

#### Note

-When the port is NOT setup as ECP Printer Port, please refer to the operating manual of your PC or ask the dealer for help.

-When LPT1 (or the port that is connected with TMS-4) is not setup as ECP, TMS-4 does not work normally.

-The Paralell port on your PC may be occupied by normal printer. Though the printer is connected through TMS-4 output port, it is not available to use TMS-4 and printer at the same time.

-Universal Serial Bus (USB) port is recommended to use both TMS-4 and Printer with the same PC

### 6 Double click "ECP Printer Port (LPT1)" and show "Properties Click UpDate Driver... button in "Driver" tab

| ECP Printer Port (LPT1) Properties |                                                                                                    |                                                                                               | <u>?</u> ×                                                 |                                      |
|------------------------------------|----------------------------------------------------------------------------------------------------|-----------------------------------------------------------------------------------------------|------------------------------------------------------------|--------------------------------------|
| General                            | Port Settings Driv                                                                                 | er Resources                                                                                  |                                                            |                                      |
| Į                                  | ECP Printer Port (LPT1)                                                                            |                                                                                               |                                                            |                                      |
|                                    | Driver Provider:                                                                                   | Microsoft                                                                                     |                                                            |                                      |
|                                    | Driver Date:                                                                                       | 11/14/1999                                                                                    |                                                            |                                      |
|                                    | Driver Version:                                                                                    | 5.0.2183.1                                                                                    |                                                            |                                      |
|                                    | Digital Signer:                                                                                    | Microsoft Window                                                                              | vs 2000 Publishe                                           | ir 🔰                                 |
| To view<br>Details.<br>the drive   | details about the dr<br>To uninstall the driv<br>er files for this device<br><u>Driver Details</u> | iver files loaded for<br>er files for this devir<br>e, click Update Driv<br><u>U</u> ninstall | this device, click<br>ce, click Uninstal<br>/er.<br>Ugdate | < Driver<br>I. To update<br>e Driver |
|                                    |                                                                                                    |                                                                                               | ок                                                         | Cancel                               |

Follow the instruction of "Upgrade Device Driver Wizard". See following instructions with pictures.

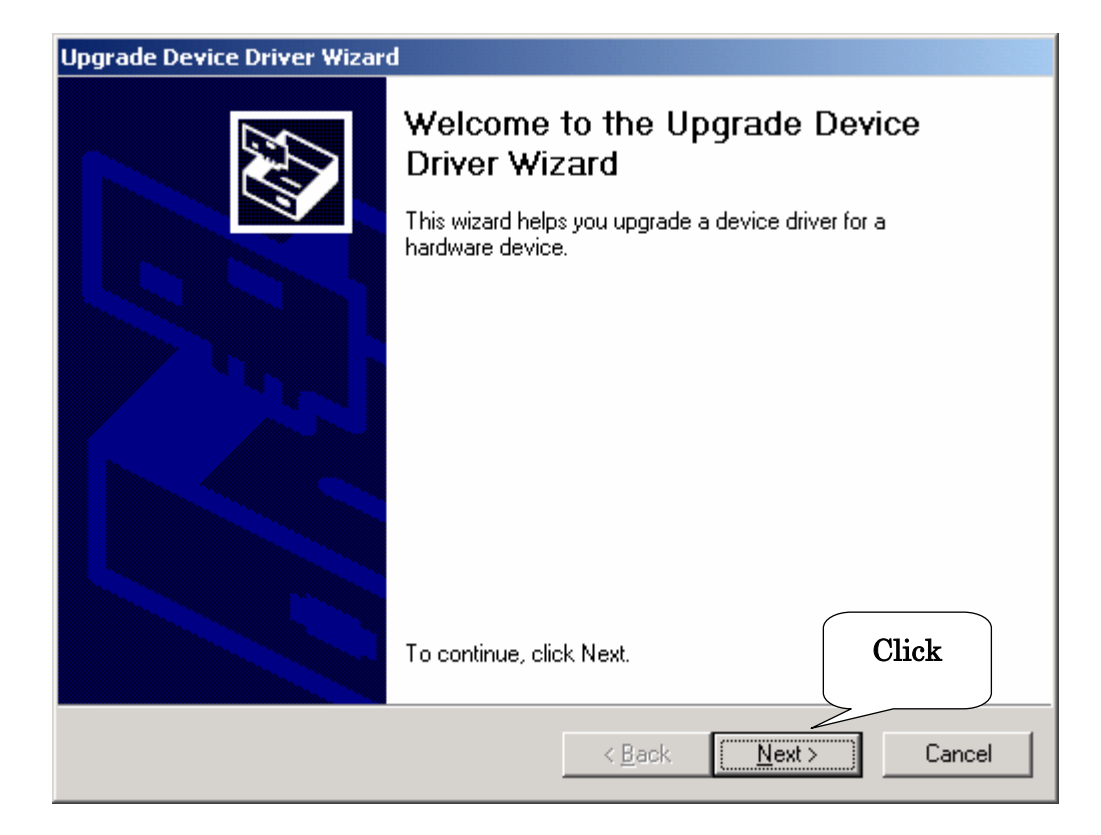

| Upgrade Device Driver Wizard                                                                                                    |  |  |  |
|----------------------------------------------------------------------------------------------------|--|--|--|
| Install Hardware Device Drivers<br>A device driver is a software program that enables a hardware device to work with<br>an operating system. |  |  |  |
| This wizard upgrades drivers for the following hardware device:                                                                              |  |  |  |
| Upgrading to a newer version of a device driver may add functionality to or improve the performance of this device.                          |  |  |  |
| Search for a suitable driver for my device (recommended)                                                                                     |  |  |  |
| Display a list of the known drivers for this device so that I can choose a specific driver                                                   |  |  |  |

| Upgrade Device Driver Wizard                                                                               |                                                                                     |
|----------------------------------------------------------------------------------------------------|-------------------------------------------------------------------------------------|
| Select a Device Driver<br>Which driver do you want to install for this d                                   | evice?                                                                              |
| Select the manufacturer and model of you have a disk that contains the driver you v                        | ur hardware device and then click Next. If you<br>vant to install, click Have Disk. |
| Mo <u>d</u> els:<br>ECP Printer Port                                                                       | Click                                                                               |
| <ul> <li>Show <u>compatible hardware</u></li> <li>Show <u>all hardware of this device class</u></li> </ul> | <u>H</u> ave Disk                                                                   |
|                                                                                                    | < <u>B</u> ack <u>N</u> ext > Cancel                                                |

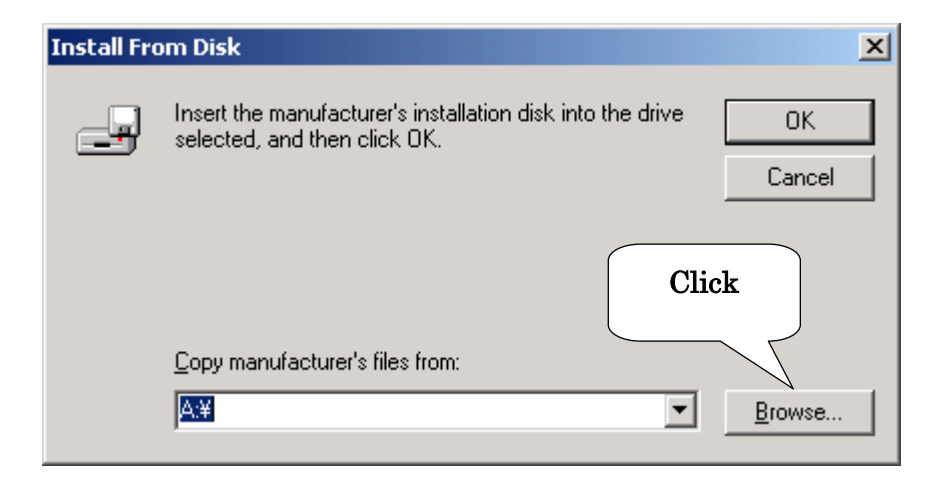

| Install Fro | om Disk                                                                                                 |
|-------------|----------------------------------------------------------------------------------------------------|
| -           | Insert the manufacturer's installation disk into the drive OK<br>selected, and then click OK.<br>Cancel |
|             | Selcet "CD-ROM drive" – "Driver" –<br>"Windows2000" – "others"                                          |
|             | Copy manufacture's 61                                                                                   |
|             | E:¥Driver¥Windows2000¥other <u>B</u> rowse                                                              |

| Sele<br>\                | ct a Device Driver<br>Which driver do you want to install for this device?                                                                                       |
|--------------------------|----------------------------------------------------------------------------------------------------|
| Ĵ                        | Select the manufacturer and model of your hardware device and then click Next. If you have a disk that contains the driver you want to install, click Have Disk. |
| 4o <u>d</u> els:<br>TMS4 | Port Driver                                                                                                    |
|                          |                                                                                                    |
|                          | Click Have Disk                                                                                                    |

| opgrade bettee britter mizard                                                                                                    |                                |
|----------------------------------------------------------------------------------------------------|--------------------------------|
| Start Device Driver Installation<br>The device driver will be installed with the default settings.                                                                                                    |                                |
| The wizard is ready to install the driver for the following hardware<br>TMS4 Port Driver<br>Windows will use default settings to install the software for this ha<br>install the software for your new hardware, click Next. | edevice:<br>ardware device. To |
| Click<br>< <u>B</u> ack                                                                                                    | Next> Cancel                   |

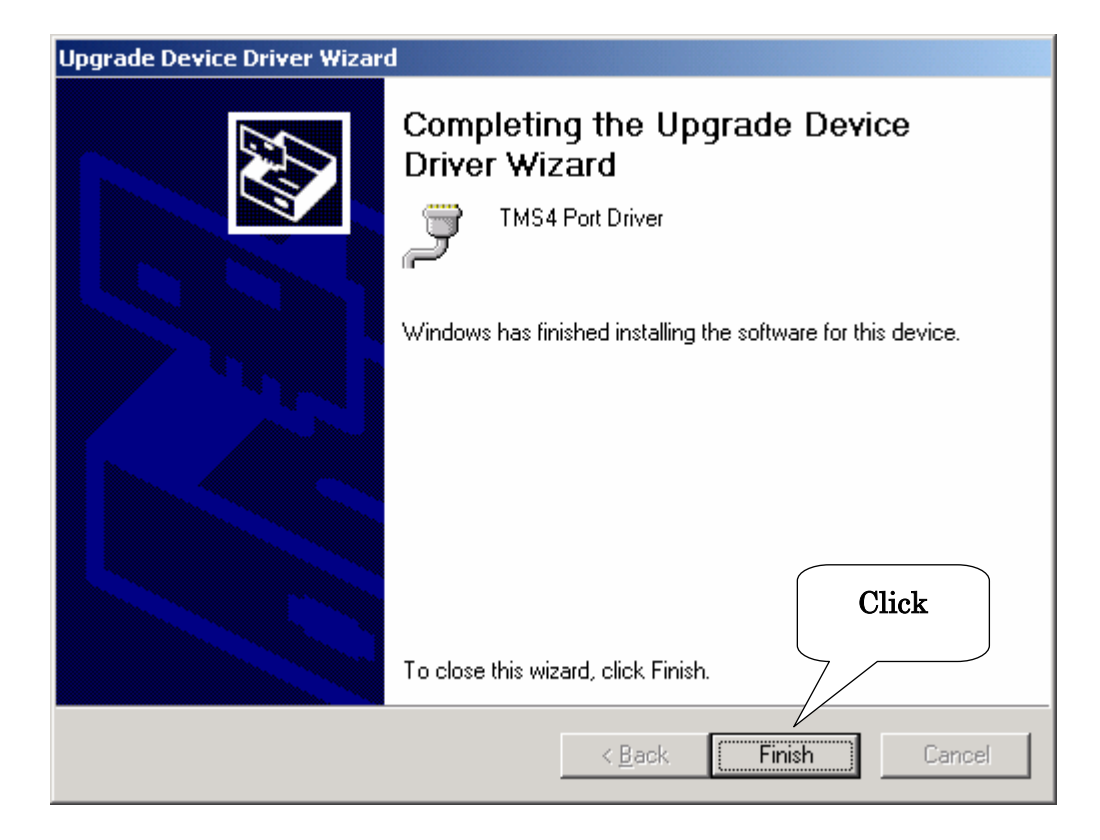

| TM54 Port                        | Driver (LPT1) Pr                                                          | operties                                                                                                    | Ľ  |
|----------------------------------|---------------------------------------------------------------------------|----------------------------------------------------------------------------------------------------|----|
| General                          | Port Settings Driv                                                        | ver Resources                                                                                                    | _, |
| Ţ                                | TMS4 Port Driver                                                          | (LPT1)                                                                                                    |    |
|                                  | Driver Provider:                                                          | Creative Design Inc.                                                                                                    |    |
|                                  | Driver Date:                                                              | Not available                                                                                                    |    |
|                                  | Driver Version:                                                           | 1.0.0.1                                                                                                    |    |
|                                  | Digital Signer:                                                           | Not digitally signed                                                                                                    |    |
| To view<br>Details,<br>the drive | details about the dr<br>To uninstall the driv<br>er files for this device | river files loaded for this device, click Driver<br>er files for this device, click Uninstall. To update<br>e, click Update Driver. |    |
|                                  |                                                                           | Click                                                                                                    |    |
| <u> </u>                         | <u>D</u> river Details                                                    | Update Driver                                                                                                    |    |
|                                  |                                                                           | Close Cancel                                                                                                    |    |

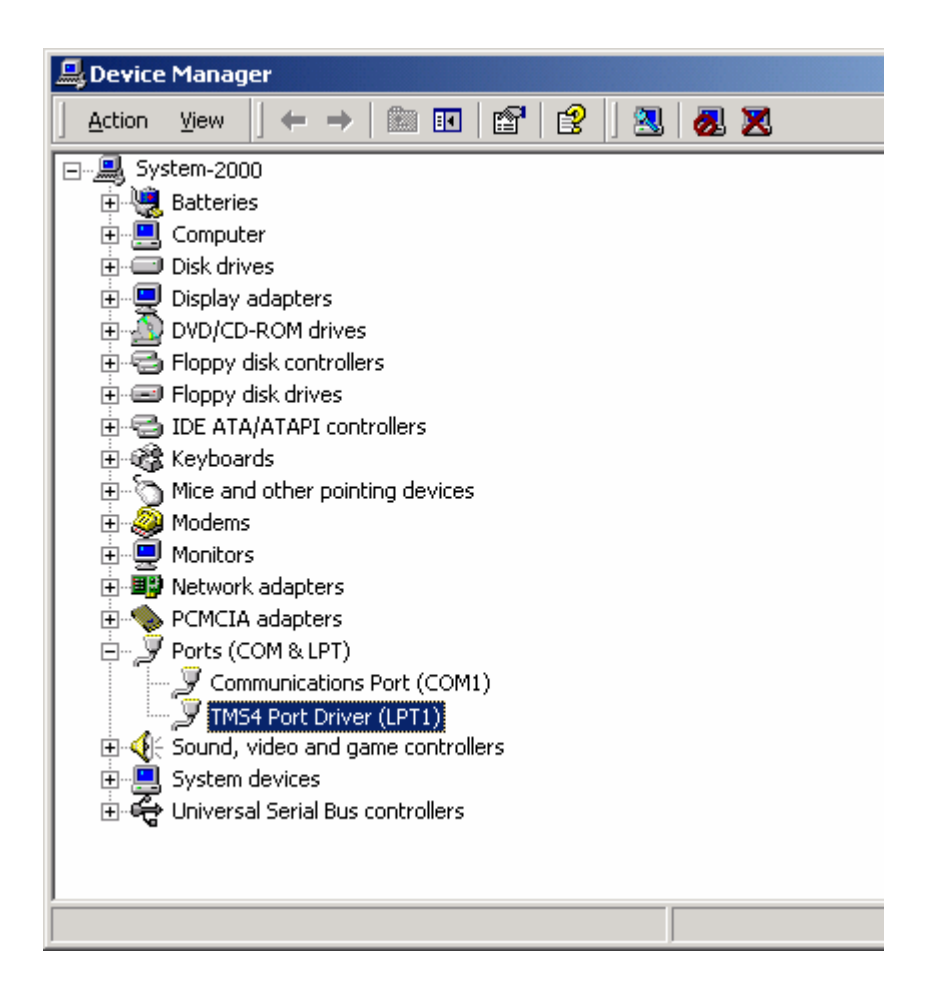

7 When coming back to "Device Manager", please make sure that the Ports (COM & LPT) settings looks like shown above picture.

This is all for the TMS-4 driver setup.

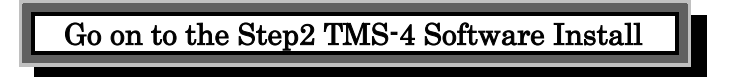

### WindowsXP

- 1 Start WindowsXP (Log in as "Administartor")
- 2 Insert TMS-4 Software CD-ROM onto CD-ROM drive
- **3** Right click on "MyComputer", select "Properties" to show the system properties.

| Administrator                         |                                         |                             |
|---------------------------------------|-----------------------------------------|-----------------------------|
| <b>Internet</b><br>Internet Explorer  | My Documents                            |                             |
| MSN Explorer                          | My Recent Documents         My Pictures |                             |
| Windows Media Player                  | 🤔 My Music                              |                             |
| Windows Movie Maker                   | 🗾 My Computer                           | Onen                        |
| Tour Windows XP                       | Control Panel                           | Explore<br>Search<br>Manage |
| Files and Settings Transfer<br>Wizard | A miners and taxes                      | Map Network Drive           |
| WordPad                               | Search                                  | Show on Desktop<br>Rename   |
| All Programs 🕨                        | 707 Run                                 | Properties                  |
| Z                                     | 🛛 Log Off 🛛 💽 Turn Off C                | omputer                     |
| 🟭 start                               |                                         |                             |

4 Click on Hardware tab and click Device Manager... to go to Device Manager

| System Pro | perties                                                                                                    |                        |                           | ? 🔀      |  |
|------------|----------------------------------------------------------------------------------------------------|------------------------|---------------------------|----------|--|
| System     | Restore A                                                                                                    | utomatic               | Updates                   | Remote   |  |
| General    | ral Computer Name Hardware Advanced                                                                                                    |                        |                           |          |  |
| Add Hard   | Add Hardware Wizard<br>The Add Hardware Wizard helps you install hardware.                                                                         |                        |                           |          |  |
|            |                                                                                                    | (                      | Add <u>H</u> ardware      | Wizard   |  |
| - Device M | fanager                                                                                                    |                        |                           |          |  |
|            | The Device Manager lists all the hardware devices installed<br>on your computer. Use the Device Manager to change the<br>properties of any device. |                        |                           |          |  |
|            | Driver <u>S</u> igning <u>D</u> evice Manager                                                                                                    |                        |                           |          |  |
| Hardware   | e Profiles                                                                                                    |                        |                           |          |  |
| R          | Hardware profiles provio<br>different hardware confi                                                                                               | de a way<br>iguration: | for you to set up a<br>s. | nd store |  |
|            |                                                                                                    | (                      | Hardware <u>P</u> r       | ofiles   |  |
|            |                                                                                                    | OK                     | Cancel                    |          |  |

5 Double Click "Ports (COM & LPT)" and check there is "ECP Printer Port (LPT1)"

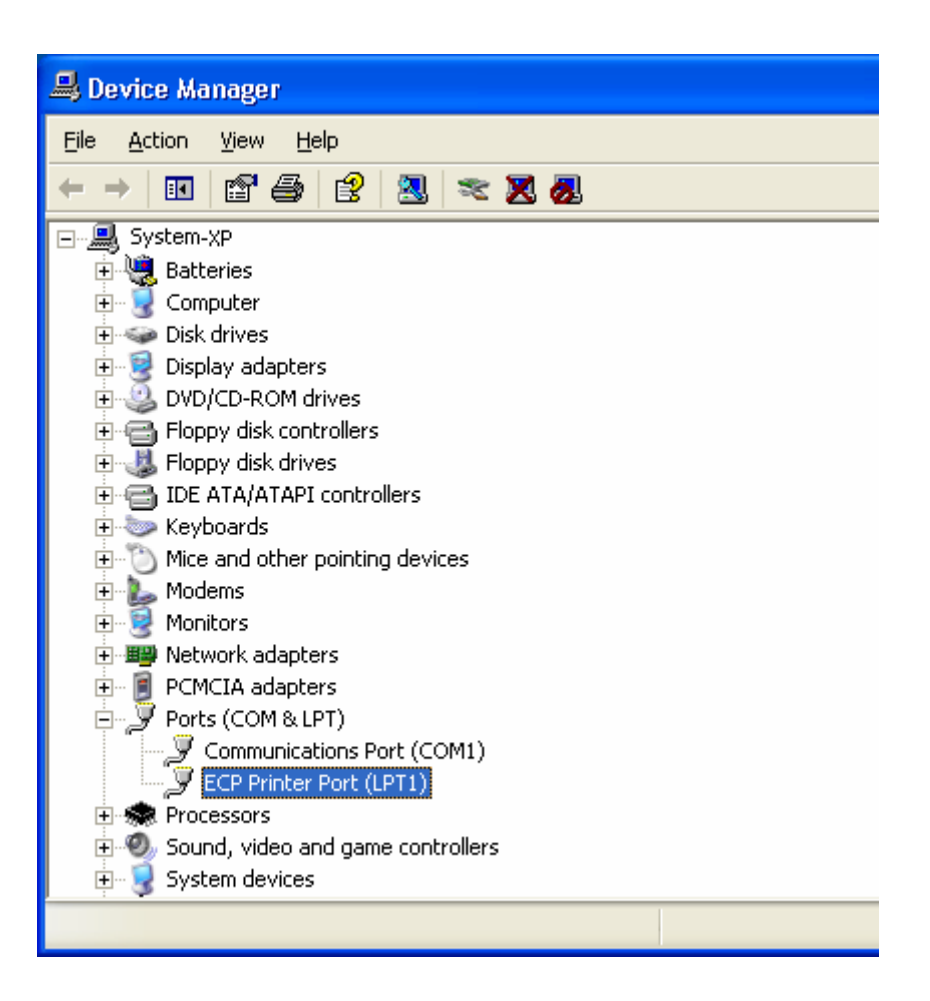

#### Note

-When the port is NOT setup as ECP Printer Port, please refer to the operating manual of your PC or ask the dealer for help.

-When LPT1 (or the port that is connected with TMS-4) is not setup as ECP, TMS-4 does not work normally.

-The Paralell port on your PC may be occupied by normal printer. Though the printer is connected through TMS-4 output port, it is not available to use TMS-4 and printer at the same time.

-Universal Serial Bus (USB) port is recommended to use both TMS-4 and Printer with the same PC

6 Double click "ECP Printer Port (LPT1)" and show "Properties Click UpDate Driver... button in "Driver" tab

| ECP Printer Port (LPT1) Properties                                                                                   |
|----------------------------------------------------------------------------------------------------|
| General Port Settings Driver Resources                                                                               |
| ECP Printer Port (LPT1)                                                                                              |
| Driver Provider: Microsoft                                                                                           |
| Driver Date: 7/1/2001                                                                                                |
| Driver Version: 5.1.2600.0                                                                                           |
| Digital Signer: Microsoft Windows XP Publisher                                                                       |
| Driver Details To view details about the driver files.                                                               |
| Update Driver To update the driver for this device.                                                                  |
| <u>Roll Back Driver</u> If the device fails after updating the driver, roll back to the previously installed driver. |
| Uninstall To uninstall the driver (Advanced).                                                                        |
| OK Cancel                                                                                                    |

Follow the instruction of "Upgrade Device Driver Wizard". See following instructions with pictures.

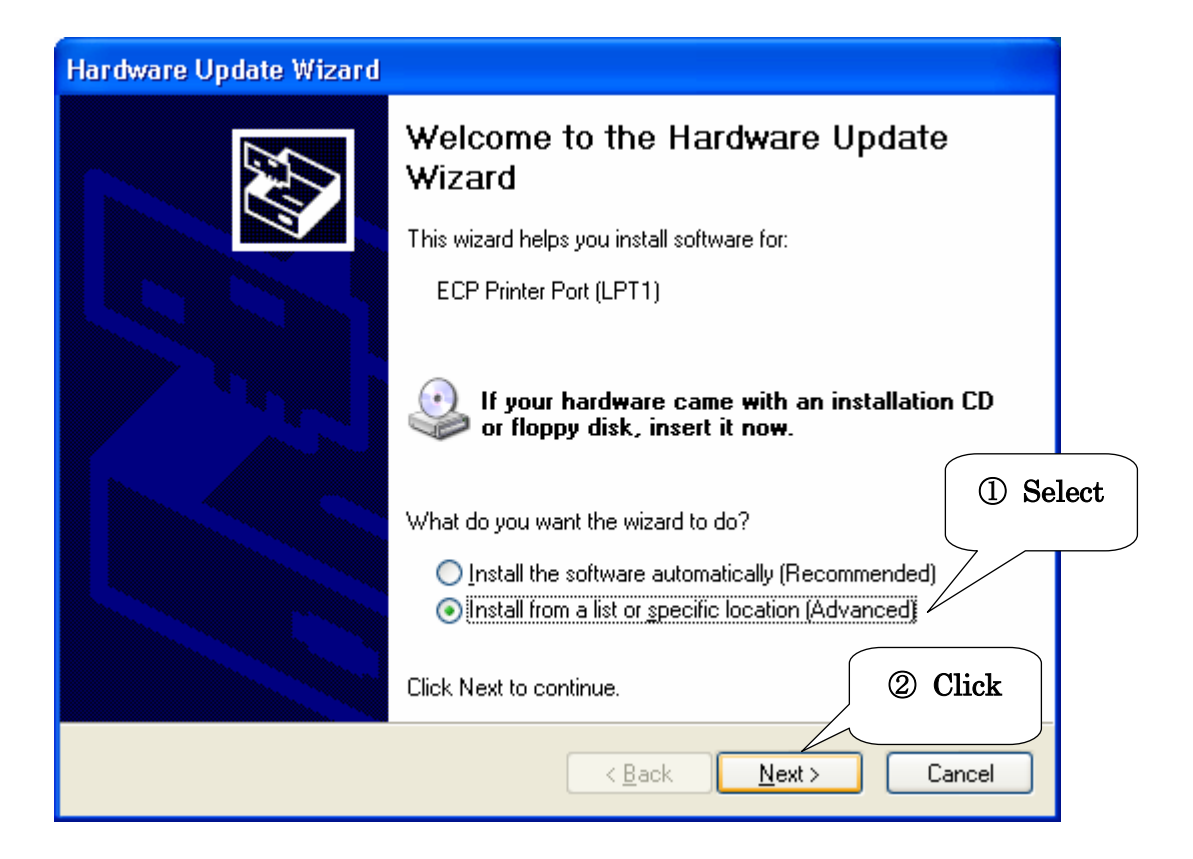

|     | Hardware Update Wizard                                                                                                    |
|-----|----------------------------------------------------------------------------------------------------|
|     | Please choose your search and installation options.                                                                                                    |
|     | $\bigcirc$ Search for the best driver in these locations.                                                                                                    |
|     | Use the check boxes below to limit or expand the default search, which includes local<br>paths and removable media. The best driver found will be installed. |
|     | Search removable media (floppy, CD-ROM)                                                                                                    |
|     | Include this location in the search:                                                                                                    |
|     | E:¥ Scowse                                                                                                    |
|     | Don't search. I will choose the driver to install.                                                                                                    |
|     | Choose this option to select the device driver from a list. Windows does not guarantee that                                                                  |
| 3 ① | Select the driver you choose will be the best match for your hardware.                                                                                       |
|     | < <u>B</u> ack <u>N</u> ext > Cancel                                                                                                    |

| Hardware Update Wizard                                                                                                    |
|----------------------------------------------------------------------------------------------------|
| Select the device driver you want to install for this hardware.                                                                                                  |
| Select the manufacturer and model of your hardware device and then click Next. If you have a disk that contains the driver you want to install, click Have Disk. |
| Show compatible hardware                                                                                                    |
| Model                                                                                                    |
| ECP Printer Port Click                                                                                                    |
|                                                                                                    |
| This driver is digitally signed. <u>Tell me why driver signing is important</u>                                                                                  |
| < <u>B</u> ack <u>N</u> ext > Cancel                                                                                                    |

| Install F | rom Disk                                                                                                  |              |
|-----------|----------------------------------------------------------------------------------------------------|--------------|
| <b>F</b>  | Insert the manufacturer's installation disk, and then make sure that the correct drive is selected below. | OK<br>Cancel |
|           | <u>C</u> opy manufacturer's files from:                                                                   | Click        |
|           | A.¥                                                                                                    | Browse       |

| Install F | rom Disk 🛛 🛛 🕅                                                                                                  |
|-----------|----------------------------------------------------------------------------------------------------|
| Ŀ         | Insert the manufacturer's installation disk, and then OK<br>make sure that the correct drive is selected below. |
|           | Go to "CD-ROM Drive" - "Driver" –<br>"WindowsXP" - "Other"                                                      |
|           | Copy manufacturer's Free Browse                                                                                 |

| Hardware Update Wizard                                                                                         |                                                                                      |
|----------------------------------------------------------------------------------------------------|--------------------------------------------------------------------------------------|
| Select the device driver you want to ins                                                                       | stall for this hardware.                                                             |
| Select the manufacturer and model of you have a disk that contains the driver you was show compatible hardware | our hardware device and then click Next. If you<br>want to install, click Have Disk. |
| Model                                                                                                    |                                                                                      |
| TMS4 Port Driver                                                                                               |                                                                                      |
| This driver is not digitally signed! <u>Tell me why driver signing is important</u>                            | Click Have Disk                                                                      |
|                                                                                                    | < <u>B</u> ack <u>N</u> ext > Cancel                                                 |

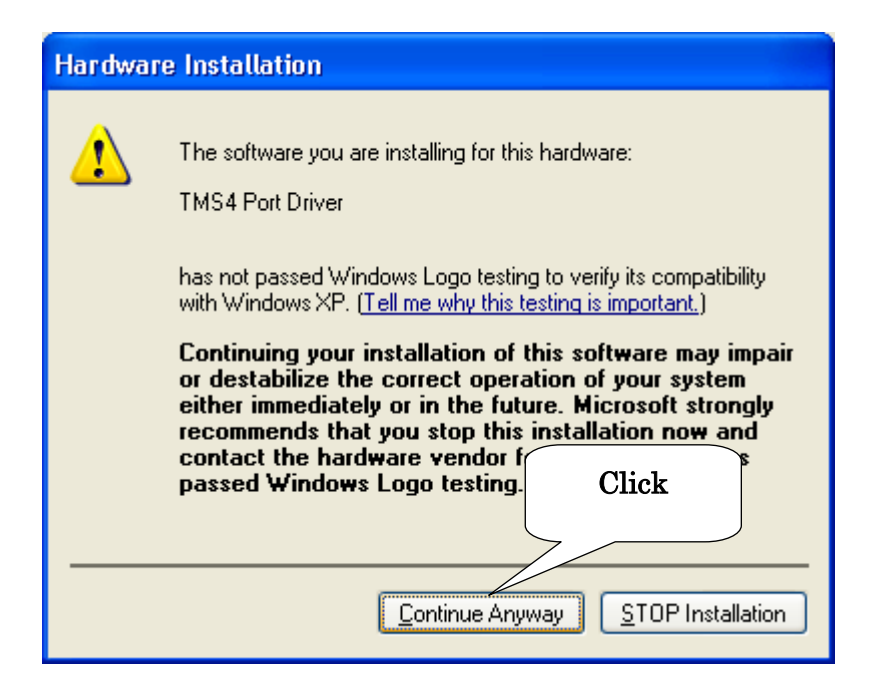

| Hardware Update Wizard |                                                      |
|------------------------|------------------------------------------------------|
|                        | Completing the Hardware Update<br>Wizard             |
|                        | The wizard has finished installing the software for: |
|                        | TMS4 Port Driver                                     |
|                        | Click                                                |
|                        | Click Finish to close the wizard.                    |
|                        | < <u>B</u> ack <b>Finish</b> Cancel                  |

| TMS4 Port Driver (LP   | r1) Pro             | perties                      |                                   |                           | ? 🗙   |  |
|------------------------|---------------------|------------------------------|-----------------------------------|---------------------------|-------|--|
| General Port Settings  | Driver              | Resources                    |                                   |                           |       |  |
| TMS4 Port Driv         | er (LPT1            | )                            |                                   |                           |       |  |
| Driver Provider        | : Crea              | ative Desig                  | n Inc.                            |                           |       |  |
| Driver Date:           | 6/12                | 2/2002                       |                                   |                           |       |  |
| Driver Version:        | 5.1.3               | 2600.0                       |                                   |                           |       |  |
| Digital Signer:        | Not                 | digitally sig                | ned                               |                           |       |  |
| Driver Details         | To vie              | w details at                 | pout the driver                   | files.                    |       |  |
| U <u>p</u> date Driver | Тоирс               | date the driv                | ver for this dev                  | vice.                     |       |  |
| Roll Back Driver       | lf the d<br>back to | levice fails<br>o the previo | after updating<br>ously installed | the driver, ro<br>driver. | ll    |  |
| <u>U</u> ninstall      | To unii             | nstall the di                | iver (Advance                     | :d).                      | Click |  |
|                        |                     |                              | Close                             |                           | ancel |  |

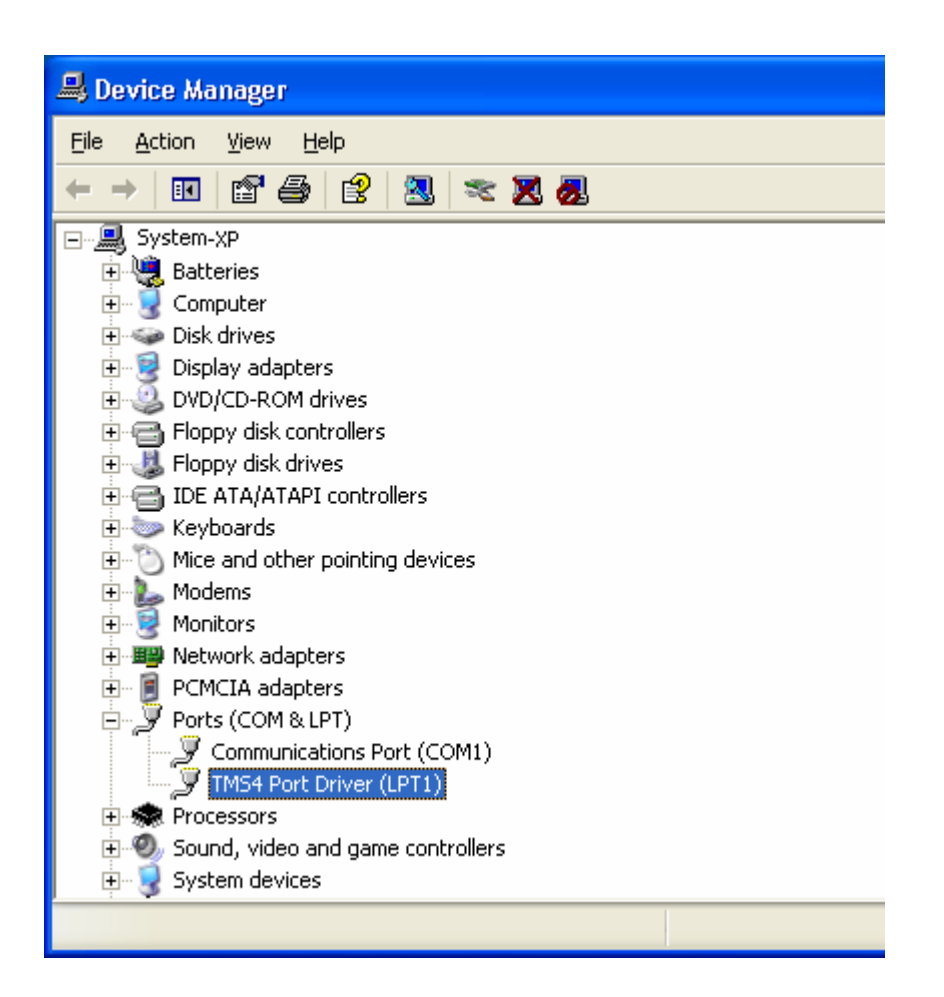

7 When coming back to "Device Manager", please make sure that the Ports (COM & LPT) settings looks like shown above picture.

This is all for the TMS-4 driver setup.

Please move on to Step2 TMS-4 Software Install

## Step2:TMS-4 Software Install

In this step, TMS-4 software will be installed into your PC.

1 "SetupTms.EXE" from CD-ROM included with the product.

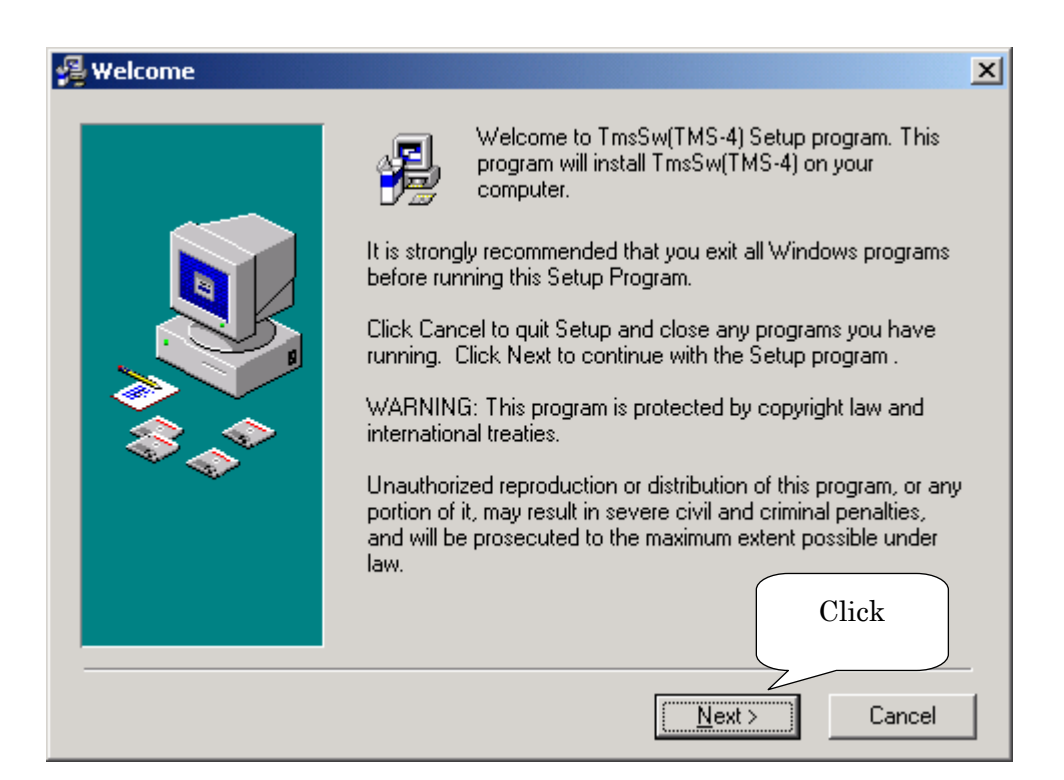

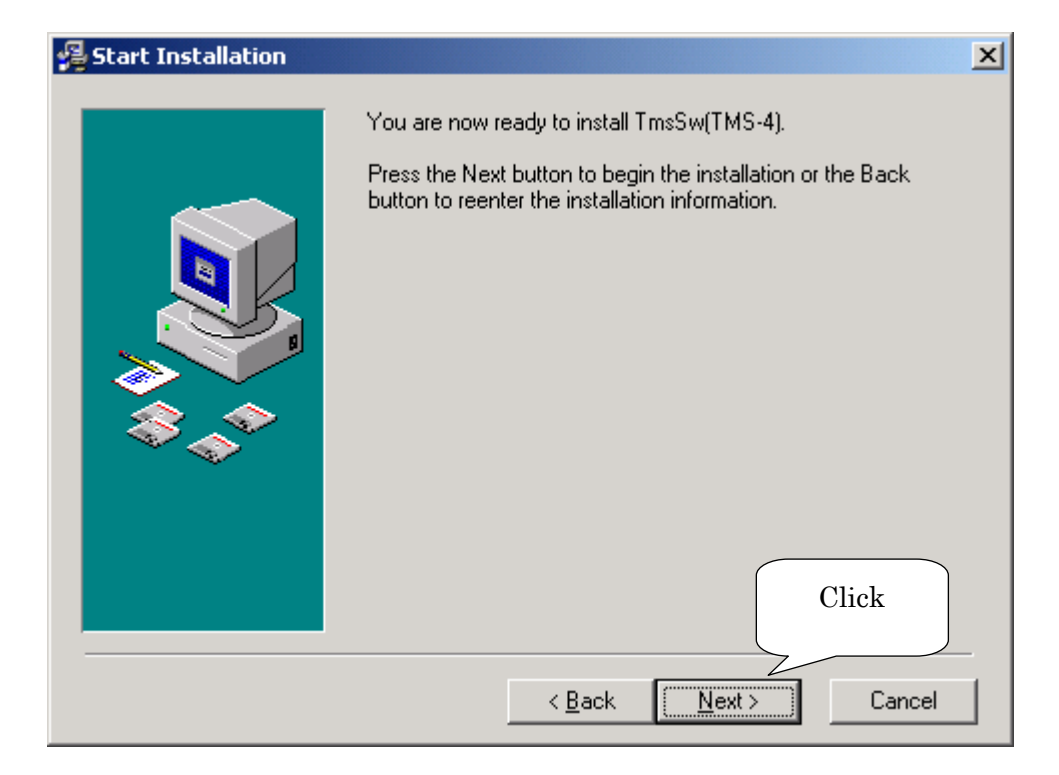

| 🛃 Installation Complete |                                                    | × |
|-------------------------|----------------------------------------------------|---|
|                         | TmsSw(TMS-4) has been successfully installed.      |   |
|                         | Press the Finish button to exit this installation. |   |
|                         | Click                                              | - |
|                         | < <u>pack</u> <u>Linisn &gt;</u> Lancel            |   |

| Insta              | 1                                                                                                    | × |
|--------------------|----------------------------------------------------------------------------------------------------|---|
| T<br>in<br>ci<br>w | his system must be restarted to complete the<br>stallation. Press the OK button to restart this<br>omputer. Press Cancel to return to Windows<br>ithout restarting. |   |
|                    | Cancel                                                                                                    |   |
|                    | Click                                                                                                    |   |

2 Click "OK" and restart the system, when you are promoted to do so. This process is important to enable setup with drivers and TMS software.

## Step3:VKS Calibration Table Install

1, After rebooting Widnows, turn on the TMS-4 main switch and wait until the unit completes initialization. (After completing, the alignment monitor will be into power saving mode)

2, Select "VKS Table Import" from "Utilities".

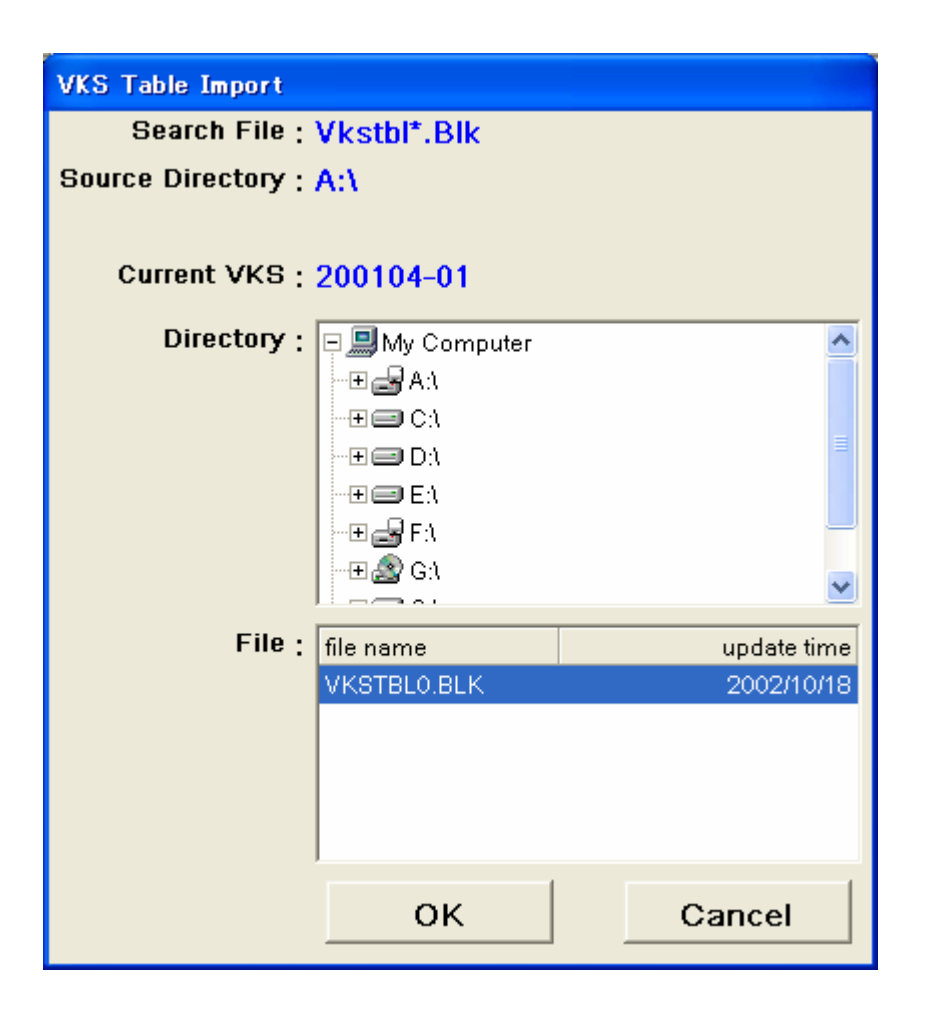

3, Insert TMS CD-ROM into CD-ROM Drive and select the drive from above menu. Select "VKSTBL0.BLK" file from the serial number folder and press "OK".

This is the end of all Setup

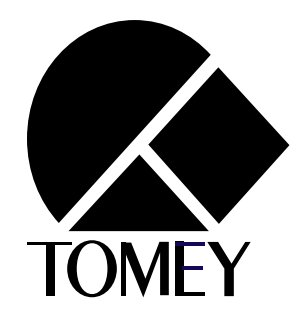

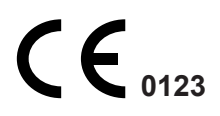